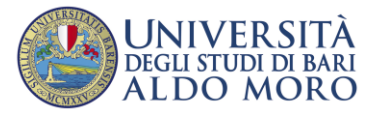

## Guida per la domanda di ripescaggio al concorso.

Il candidato che voglia partecipare allo scorrimento della graduatoria, nei casi previsti da alcuni bandi di concorso, deve segnalare la volontà al ripescaggio cliccando sul bottone apposito. E' possibile indicare la volontà di partecipazione al ripescaggio (nei casi previsti dallo specifico concorso) solo nel caso di posizione in graduatoria del tipo "NON AMMESSO".

## 1) Cliccare su "Presenta Domanda".

|               | AMBIENTE DI TEST                                                                                                    |
|---------------|----------------------------------------------------------------------------------------------------|
|               | UNIVERSITÀ Servizi online                                                                                                    |
|               | Concorsi di ammissione                                                                                                    |
|               | In questa pagina vengono riassunte le iscrizioni a Concorsi di ammissione effettuate fino a questo momento. Clicca sulla descrizione per visualizzare i dettagli di ciascun Concorso di<br>ammissione. |
|               | Elenco graduatorie                                                                                                    |
|               | Dettaglio Esito Posizione Punteggio Nota Ripescaggio   7467 - INFEMIERISTICA (ABILITANTE ALLA PROFESSIONE SANITARIA DI<br>Non 1 8590 Enversita Dominida                                                |
|               | INFERMICRE), sede di Bari - "Ospedale Di Venere" ammesso                                                                                                    |
|               | Processioner switchen pri recence petch indexi indexive sachini indexi,<br>sede di Bari "Politicinio"<br>7467 - INFERMIERISTICA (ABILITANTE ALLA PROFESSIONE SANITARIA DI Non 1 85/90 Presenta Domanda |
|               | INFERMIERE, sede di Brindisi<br>7467 - INFERMIERETALIA PROFESSIONE SANITARIA DI<br>INFERMIERI sede ditanato. Sede distanzata<br>INFERMIERI sede ditanzato.                                             |
|               | Lista concorsi a cui si è iscritti                                                                                                    |
|               | TEST PROFESSIONI SANITARIE<br>Al momento non sono aperte le isorizioni per alcun concorso.                                                                                                    |
|               |                                                                                                    |
|               |                                                                                                    |
| 2) Selezionai | re la casella "Si" (NON selezionare la casella "Si" è equivalente a una rinuncia                                                                                                    |
| _,            | AMBIENTE DI TEST                                                                                                    |
|               | UNIVERSITÀ Servizi online                                                                                                    |
|               |                                                                                                    |
|               | Presentazione della domanda di ripescaggio<br>In questa pagina è possibile presentare la domanda di ripescaggio                                                                                        |
|               | Vuol presentare SI<br>formanda di insectareito                                                                                                    |
|               | peril foncoros scelor No                                                                                                    |
|               |                                                                                                    |
|               |                                                                                                    |
|               | ana any "Avanti". Canaamyana la viaavyuta dalla davaanda di viaasaasia                                                                                                    |
| 3) Conferma   | are con "Avanti". Conservare la ricevuta della domanda di ripescaggio,                                                                                                    |
| ottenibile    | e cliccando sul tasto "Stampa Domanda di Ripescaggio"                                                                                                    |
|               | AMBIENTE DI TEST                                                                                                    |
|               | UNIVERSITÀ<br>AL DO MORO                                                                                                    |
|               | Concorsi di ammissione                                                                                                    |
|               | In questa pagina vengono riassunte le iscrizioni a Concorsi di ammissione effettuate fino a questo momento. Clicca sulla descrizione per visualizzare i dettagli di clascun Concorso di ammissione.    |
|               | Elenco graduatorie                                                                                                    |
|               | Dettaglio Esito Posizione Punteggio Nota Ripescaggio                                                                                                    |
|               | 7467 - INFERMIERSTICA (ABULTANTE ALLA PROFESSIONE SANITARIA DI ANNO 1 85/90 Presenta Domanda INFERMIERE), sede di Bari - "Ospedale Di Venere" ammesso                                                  |
|               | 7474 - TECNICA DELLA RIABILITAZIONE PSICHIATRICA (ABILITANTE ALLA Annullato 2<br>PROFESSIONE SAMITARIA DI TECNICO DELLA RIABILITAZIONE PSICHIATRICA),<br>sede di Buti - "Polificino"                   |
|               | 7467 - INFERMIERISTICA (ABILITANTE ALLA PROFESSIONE SANITARIA DI Non 1 85/90 Presenta Domanda<br>INFERMIERIS, sede di finidisi                                                                         |
|               | 7467 - INFERMIERISTICA (ABILITANTE ALLA PROFESSIONE SANITARIA DI ANNO 2 85/90 Annula Domanda Ripescaggio INFERMIERE), sede di Taranto - Sede distaccata ammesso                                        |
|               | Lista concorsi a cui si è iscritti                                                                                                    |
|               | TEST PROFESSIONI SANITARIE                                                                                                    |